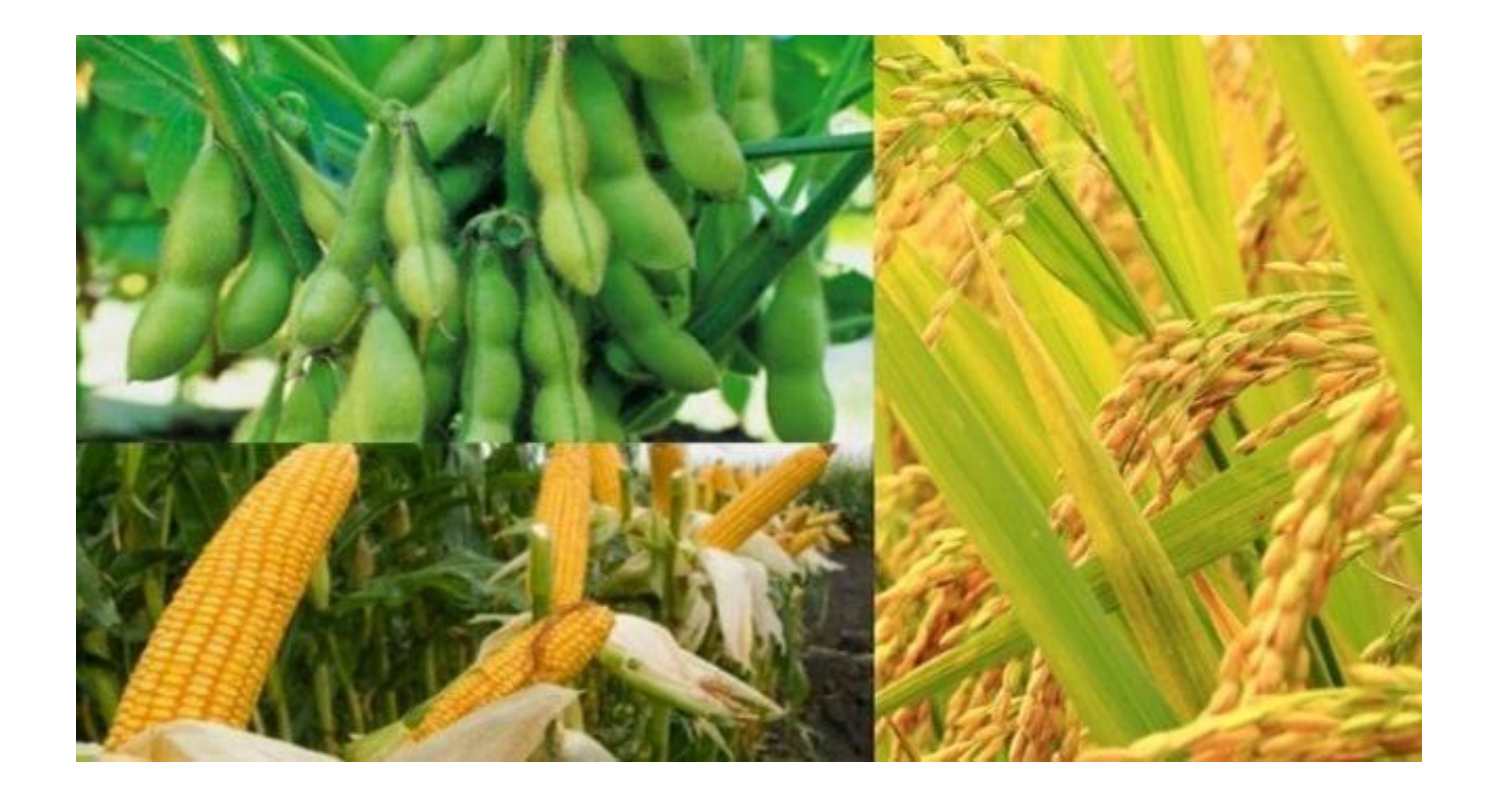

# Petunjuk Operasional Aplikasi E-Report LTT Upsus Pajale

# **Daftar Isi**

## Bab

# PENDAHULUAN

## Tujuan

- a) Membuat kinerja petugas pengelola data Dinas Pertanian Kabupaten Mojokerto lebih efisien dari sisi waktu dan tenaga
- b) Meminimalisir kesalahan rekap data

## **Ruang Lingkup**

- a) Cakupan wilayah meliputi seluruh kecamatan yang ada di Kabupaten Mojokerto yang berjumlah 18 yaitu: Jatirejo, Gondang, Pacet, Trawas, Ngoro, Pungging, Kutorejo, Mojosari, Bangsal, Mojoanyar, Dlanggu, Puri, Trowulan, Sooko, Gedeg, Kemlagi, Jetis, Dawarblandong.
- b) Data yang dilaporkan adalah data LTT( Luas Tambah Tanam) dan luas panen Pajale (Padi, Jagung, Kedelai).

## Spesifikasi Sistem

Aplikasi e-Report LTT memerlukan sistem hardware dan software tertentu supaya dapat berjalan dengan baik.

Spesifikasi sistem Aplikasi e-Report LTT Versi Desktop:

- OS Windows 7, 8 atau 10
- Browser Internet Explorer, Chrome (direkomendasikan) atau Mozilla.

Spesifikasi sistem Aplikasi e-Report LTT Versi Mobile:

- OS Android 4.4 "KitKat" ke atas / iOS
- Browser Chrome (direkomendasikan) atau Mozilla.

# Bab

# Petunjuk Penggunaan Aplikasi E-Report LTT

plikasi e-Report LTT adalah aplikasi untuk melaporkan data LTT (Luas Tambah Tanam) dan LP (Luas Panen) Pajale (Padi, Jagung, Kedelai) harian dari petugas lapangan di setiap kecamatan ke pengelola data Dinas Pertanian Kabupaten Mojokerto. Aplikasi ini di buat untuk menggantikan proses perekapan secara manual oleh pengelola data Dinas Pertanian Kabupaten Mojokerto. Dengan diterapkannya aplikasi ini diharapkan mampu meningkatkan efisiensi kinerja pegawai dan meningkatkan akurasi data. Aplikasi e-Report LTT merupakan aplikasi berbasis website, sehingga proses pelaporan data LTT dapat dilakukan melalui perangkat komputer, laptop maupun ponsel pintar. Berikut ini akan dijelaskan secara rinci penggunaan Aplikasi e-Report LTT.

# Penggunaan Aplikasi E-Report LTT untuk Petugas Lapangan

Berikut ini tahapan penggunaan aplikasi e-Report LTT untuk petugas lapangan :

- 1. Buka Browser. Penggunaan browser bisa memakai Internet Explorer, Google Chrome atau Mozilla Firefox. (Direkomendasikan menggunakan Google Chrome)
- 2. Ketikkan alamat berikut : <u>http://report-ltt.online/</u>

Kemudian akan muncul halaman login aplikasi sebagai berikut :

GAMBAR 2.1 Halaman login aplikasi

- 3. Ketikkan username dan password. Username dan password akan diberikan pada saat kegiatan sosialisasi aplikasi dilakukan.
- 4. Setelah di peroleh username dan password. Silahkan masukkan pada form dan kemudian klik tombol anak panah. Jika benar, pengguna akan diarahkan ke halaman beranda Sebagai contoh, lihat gambar berikut.

|                                                                                                    | 2          | j pacet<br><br>Keep n              | ne signed in                                        |                                      |                                   | -                                 |                                                   |                                  |                               |                            |                               |
|----------------------------------------------------------------------------------------------------|------------|------------------------------------|-----------------------------------------------------|--------------------------------------|-----------------------------------|-----------------------------------|---------------------------------------------------|----------------------------------|-------------------------------|----------------------------|-------------------------------|
| E-Report                                                                                                    |            |                                    | 1                                                   |                                      |                                   |                                   |                                                   |                                  |                               | á                          | ₫ ⊗                           |
| Download laporan                                                                                               |            |                                    |                                                     |                                      |                                   |                                   |                                                   |                                  |                               |                            |                               |
| Pilih bulan                                                                                                    |            |                                    |                                                     |                                      |                                   | Download                          | d                                                 |                                  |                               |                            |                               |
|                                                                                                    |            |                                    |                                                     |                                      |                                   |                                   |                                                   |                                  |                               |                            |                               |
| <b>LTT Bulanan</b><br>Luas Tambah Tanam Bulanan untuk bul                                                      | an Agustus | Lapo                               | ran Hari Ini                                        |                                      | <b>b</b>                          | D-di C                            |                                                   | lass                             |                               | Kad                        |                               |
| LTT Bulanan<br>Luas Tambah Tanam Bulanan untuk bul<br>kumulatif 19 Agustus 2019                                | an Agustus | Lapo<br><sub>No</sub>              | ran Hari Ini<br>Kecamatan                           | Padi Sa                              | awah                              | Padi G                            | Bogo                                              | Jagu                             | ing<br>LP                     | Kede                       | elai<br>LP                    |
| LTT Bulanan<br>Luas Tambah Tanam Bulanan untuk bul<br>kumulatif 19 Agustus 2019                                | an Agustus | <b>Lapo</b><br><u>No</u>           | <b>ran Hari Ini</b><br>Kecamatan<br>Jatirejo        | Padi Sa<br>LTT<br>1                  | awah<br>LP<br>16                  | Padi G<br>LTT<br>0                | Bogo<br>LP<br>0                                   | Jagu<br>LTT<br>2                 | ing<br>LP<br>1                | Kede<br>LTT<br>0           | elai<br>LP<br>0               |
| LTT Bulanan<br>Luas Tambah Tanam Bulanan untuk bul<br>kumulatif 19 Agustus 2019                                | an Agustus | <b>Lapo</b><br><u>No</u><br>1<br>2 | ran Hari Ini<br>Kecamatan<br>Jatirejo<br>Gondang    | Padi Sa<br>LTT<br>1<br>12            | awah<br>LP<br>16<br>10            | Padi G<br>LTT<br>0<br>0           | Bogo<br>LP<br>0                                   | Jagu<br>LTT<br>2<br>14           | Ing<br>LP<br>1<br>3           | Kede<br>LTT<br>0<br>0      | elai<br>LP<br>0               |
| LTT Bulanan<br>Luas Tambah Tanam Bulanan untuk bul<br>kumulatif 19 Agustus 2019<br>936<br>Padi Sawah (Ha)      | an Agustus | <b>No</b><br>1<br>2<br>3           | Kecamatan<br>Jatirejo<br>Gondang<br>Pacet           | Padi Sa<br>LTT<br>1<br>12<br>10      | awah<br>LP<br>16<br>10<br>12      | Padi G<br>LTT<br>0<br>0<br>0      | Gogo<br>LP<br>0<br>0                              | Jagu<br>LTT<br>2<br>14<br>2      | Ing<br>LP<br>1<br>3<br>3      | Kede<br>LTT<br>0<br>0      | elai<br>LP<br>0<br>0          |
| LTT Bulanan<br>Luas Tambah Tanam Bulanan untuk bul<br>kumulatif 19 Agustus 2019<br>936<br>Padi Sawah (Ha)<br>0 | an Agustus | <b>No</b><br>1<br>2<br>3<br>4      | Kecamatan<br>Jatirejo<br>Gondang<br>Pacet<br>Trawas | Padi Sa<br>LTT<br>1<br>12<br>10<br>1 | awah<br>LP<br>16<br>10<br>12<br>7 | Padi G<br>LTT<br>0<br>0<br>0<br>0 | <b>bogo</b><br><b>LP</b><br>0<br>0<br>0<br>0<br>0 | Jagı<br>LTT<br>2<br>14<br>2<br>1 | ing<br>LP<br>1<br>3<br>3<br>1 | Kede<br>LTT<br>0<br>0<br>0 | <b>LP</b><br>0<br>0<br>0<br>0 |

GAMBAR 2.2 (Contoh) proses logn aplikasi yang berhasil

5. Berikut tampilan jika pengguna salah memasukkan username dan password.

| pacet   These credentials do not match our records.   Password   Keep me signed in | ¢ |
|------------------------------------------------------------------------------------|---|
|                                                                                    |   |

GAMBAR 2.3 (Contoh) proses logn aplikasi yang gagal

- 6. Beberapa fitur yang tersedia untuk petugas lapangan pada Aplikasi ini adalah
  - a) Lapor data LTT dan LP
  - b) Melihat statistik luas tanam dan luas panen Kabupaten Mojokerto
  - c) Unduh laporan Luas Tanam dan Luas Panen Pajale
  - d) Logout (keluar dari aplikasi)

#### Lapor data LTT dan LP

Berikut tahapan untuk melaporkan data LTT dan LP dari petugas lapangan ke pengelola data:

1. Dari halaman beranda, klik icon pada navbar atas seperti yang ditandai lingkaran merah pada gambar dibawah.

| E-Report<br>LTT                                                            |              |                                  |               |            |         |            |             |           | <u>м</u>    |            |
|----------------------------------------------------------------------------|--------------|----------------------------------|---------------|------------|---------|------------|-------------|-----------|-------------|------------|
| Download laporan                                                           |              |                                  |               |            |         |            |             |           |             |            |
| Pilih bulan                                                                |              |                                  |               |            | Downloa | d          |             |           |             |            |
|                                                                            |              |                                  |               |            |         |            |             |           |             |            |
| LTT Bulanan                                                                | Lapo         | oran Hari Ini                    |               |            |         |            |             |           |             |            |
|                                                                            |              |                                  |               |            |         |            |             |           |             |            |
| Luas Tambah Tanam Bulanan untuk bulan Agustus<br>kumulatif 20 Agustus 2019 | - 1          |                                  | Padi S        | awah       | Padi 0  | ogo        | Jagı        | ing       | Kede        | elai       |
| Luas Tambah Tanam Bulanan untuk bulan Agustus<br>kumulatif 20 Agustus 2019 | No           | Kecamatan                        | Padi S        | awah<br>LP | Padi G  | Bogo<br>LP | Jagu<br>LTT | ung<br>LP | Kede        | elai<br>LP |
| kumulatif 20 Agustus 2019                                                  | <b>No</b>    | <b>Kecamatan</b><br>Jatirejo     | Padi S        | awah<br>LP | Padi G  | Bogo<br>LP | Jagu<br>LTT | ung<br>LP | Kede<br>LTT | elai<br>LP |
| kumulatif 20 Agustus 2019                                                  | No<br>1<br>2 | Kecamatan<br>Jatirejo<br>Gondang | Padi S<br>LTT | awah<br>LP | Padi C  | Bogo<br>LP | Jagı<br>LTT | ung<br>LP | Kede        | elai<br>LP |

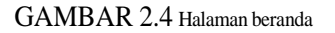

2. Kemudian akan muncul form untuk lapor data LTT dan LP. Silahkan input data LTT dan LP Pajale sesuai dengan hasil pemantauan di lapangan. Jika sudah diinput, klik **submit**.

| E-Report<br>LTT                                                 |                  | á Ľ ( |
|-----------------------------------------------------------------|------------------|-------|
| Laporan hari ini<br>Laporan LTT dan LP Pajale   Kecamatan Pacet | 120 Agustus 2019 |       |
| Padi Sawah                                                      |                  |       |
| ⊕ 5                                                             | ال 13 ال         |       |
| Padi Gogo                                                       |                  |       |
| ⊕ 0                                                             | ⑦ 0              |       |
| Jagung                                                          |                  |       |
| ④ 7                                                             | ٦ 4              |       |
| Kedelai                                                         |                  |       |
|                                                                 |                  |       |

 $GAMBAR \ 2.5 \ {\tt Proses input data LTT dan LP}$ 

#### Note

- Semua inputan harus di isi
- Inputan harus berupa angka dan tidak boleh kurang dari 0
- 3. Setelah melakukan pengisian form akan tampil halaman seperti berikut.

| E-Report<br>LTT |                              |                  |           |          |                 | ľ |           |  |
|-----------------|------------------------------|------------------|-----------|----------|-----------------|---|-----------|--|
| Laporan an      | da sudah berhasil tersimpan. |                  |           |          |                 |   | $\otimes$ |  |
| Padi Sawa       | h                            |                  | Padi Gogo |          |                 |   |           |  |
| Luas            | 5<br>Tambah Tanam            | 13<br>Luas Panen | Luas Tamb | ah Tanam | 0<br>Luas Panen |   |           |  |
| Jagung          |                              |                  | Kedelai   |          |                 |   |           |  |
| Luas            | 7<br>Tambah Tanam            | 4<br>Luas Panen  | Luas Tamb | ah Tanam | 0<br>Luas Panen |   |           |  |

 $GAMBAR\ 2.6\ {\tt Proses\ input\ data\ LTT\ dan\ LP\ berhasil}$ 

4. Untuk melakukan revisi, silahkan diklik tombol revisi, kemudian akan muncul form revisi. Setelah selesai, klik tombol **submit**. Klik **cancel** untuk membatalkan revisi.

| E-Report                                                       |                     | ai 🗹 ⊗ |
|----------------------------------------------------------------|---------------------|--------|
| Laporan hari ini<br>Laporan LTT dan LP Pajale   Kecamatan Jeti | s   17 Agustus 2019 |        |
| Padi Sawah                                                     |                     |        |
| <ul><li>④ 5</li></ul>                                          | ① 13                |        |
| Padi Gogo                                                      |                     |        |
| ④ 0                                                            | (†) 0               |        |
| Jagung                                                         |                     |        |
| ④ 7                                                            | (†) 4               |        |
| Kedelai                                                        |                     |        |
| ④ 1                                                            | ① 0                 |        |
| Submit Cancel                                                  |                     |        |

GAMBAR 2.7 Form Revisi

#### Note

Revisi bisa dilakukan maksimal pukul 12.00. Lewat dari pukul tersebut, tombol revisi di non aktifkan.

#### Melihat statistik luas tanam dan luas panen Kabupaten Mojokerto

Berikut tahapan untuk melihat statistik luas tanam dan luas panen Kabupaten Mojokerto.

1. Klik icon pada navbar paling kiri untuk menuju ke halaman beranda. Kemudian akan muncul tampilan halaman beranda seperti gambar berikut.

| E-Report<br>LTT                                                            |                  |        |      |         |      |     |     |     | ľ    |
|----------------------------------------------------------------------------|------------------|--------|------|---------|------|-----|-----|-----|------|
| Download Japoran                                                           |                  |        |      |         |      |     |     |     |      |
| Pilih bulan                                                                |                  |        |      | Downloa | ıd   |     |     |     |      |
|                                                                            |                  |        |      |         |      |     |     |     |      |
| LTT Bulanan                                                                | Laporan Hari Ini |        |      |         |      |     |     |     |      |
| Luas Tambah Tanam Bulanan untuk bulan Agustus<br>kumulatif 20 Agustus 2019 |                  | Padi S | awah | Padi (  | Gogo | Jag | ung | Ked | elai |
| 1                                                                          | No Kecamatan     | LTT    | LP   | LTT     | LP   | LTT | LP  | LTT | LP   |
|                                                                            | 1 Jatirejo       |        |      |         |      |     |     |     |      |
|                                                                            |                  |        |      |         |      |     |     |     |      |

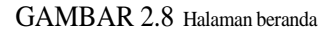

2. Pada halaman ini ada tiga widget yang masing-masing menggambarkan total LTT dan luas panen Bulanan kumulatif sampai hari aplikasi diakses dan Laporan LTT dan luas panen hari pada saat aplikasi diakses.

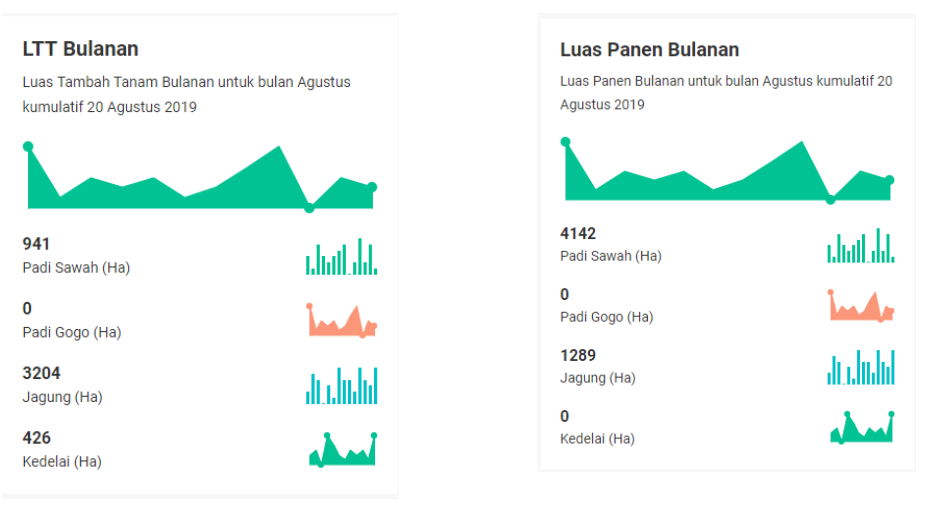

GAMBAR 2.9 Widget total LTT bulanan

GAMBAR 2.10 Widget total luas panen bulanan

| Lapo | oran Hari Ini |        |            |     |      |      |        |     |      |
|------|---------------|--------|------------|-----|------|------|--------|-----|------|
|      |               | Padi S | Padi Sawah |     | Gogo | Jagi | Jagung |     | elai |
| No   | Kecamatan     | LTT    | LP         | LTT | LP   | LTT  | LP     | LTT | LP   |
| 1    | Jatirejo      |        |            |     |      |      |        |     |      |
| 2    | Gondang       |        |            |     |      |      |        |     |      |
| 3    | Pacet         | 5      | 13         | 0   | 0    | 7    | 4      | 1   | 0    |
| 4    | Trawas        |        |            |     |      |      |        |     |      |
| 5    | Ngoro         |        |            |     |      |      |        |     |      |
| 6    | Pungging      |        |            |     |      |      |        |     |      |
| 7    | Kutorejo      |        |            |     |      |      |        |     |      |
| 8    | Mojosari      |        |            |     |      |      |        |     |      |

GAMBAR 2.11 Widget laporan hari ini

#### Unduh laporan Luas Tanam dan Luas Panen Pajale dalam Format Microsoft Excel Document

Berikut tahapan untuk mengunduh laporan luas tanam dan luas panen Pajale

1. Pastikan anda berada pada halaman beranda.

| E-Report<br>LTT                                                            |      |               |        |      |         |      |     |     | áĺ  | ⊠ ⊗   |
|----------------------------------------------------------------------------|------|---------------|--------|------|---------|------|-----|-----|-----|-------|
| Download laporan                                                           |      |               |        |      |         |      |     |     |     |       |
| Pilih bulan                                                                |      |               |        |      | Downloa | ad   |     |     |     |       |
| LTT Bulanan                                                                | Lapo | oran Hari Ini |        |      |         |      |     |     |     |       |
| Luas Tambah Tanam Bulanan untuk bulan Agustus<br>kumulatif 20 Agustus 2019 |      |               | Padi S | awah | Padi    | Gogo | Jag | ung | Kee | lelai |
|                                                                            | No   | Kecamatan     | LTT    | LP   | LTT     | LP   | LTT | LP  | LTT | LP    |
|                                                                            | 1    | Jatirejo      |        |      |         |      |     |     |     |       |
| · · · · · · · · · · · · · · · · · · ·                                      | 2    | Gondang       |        |      |         |      |     |     |     |       |
| 941<br>Padi Sawah (Ha)                                                     | 3    | Pacet         | 5      | 13   | 0       | 0    | 7   | 4   | 1   | 0     |
| 0                                                                          | 4    | Trawas        |        |      |         |      |     |     |     |       |
| Padi Gogo (Ha)                                                             | 5    | Ngoro         |        |      |         |      |     |     |     |       |
| 3204                                                                       | 6    | Pungging      |        |      |         |      |     |     |     |       |

GAMBAR 2.12 Halaman beranda

2. Selanjutnya, pilih bulan dan tahun laporan yang ingin diunduh dengan cara klik bagian yang di tandai lingkaran merah seperti pada gambar berikut.

| <b>Download</b><br>Pilih bulan | lapora | n   |        |          |      |               |        |      | Downloa | ad   |  |  |
|--------------------------------|--------|-----|--------|----------|------|---------------|--------|------|---------|------|--|--|
| «                              | 2019   |     | 2019 » |          |      |               |        |      |         |      |  |  |
|                                |        |     |        |          | Lapo | oran Hari Ini |        |      |         |      |  |  |
|                                |        |     |        | us       |      |               | Padi S | awah | Padi (  | Gogo |  |  |
| Jan                            | Feb    | Mar | Apr    |          | No   | Kecamatan     | LTT    | LP   | LTT     | LF   |  |  |
|                                |        |     |        |          | 1    | Jatirejo      |        |      |         |      |  |  |
| May                            | Jun    | Jul | Aug    |          | 2    | Gondang       |        |      |         |      |  |  |
| Sep                            | Oct    | Nov | Dec    | t.d.     | 3    | Pacet         | 5      | 13   | 0       | 0    |  |  |
|                                |        |     |        |          | 4    | Trawas        |        |      |         |      |  |  |
|                                |        |     |        |          | 5    | Ngoro         |        |      |         |      |  |  |
| 204                            |        |     |        | ս, իս իվ | 6    | Pungging      |        |      |         |      |  |  |

GAMBAR 2.13 Pemilihan bulan dan tahun laporan yang diinginkan

3. Setelah bulan dan tahun dipilih, Jika laporan tersedia, maka proses pengunduhan akan dimulai.

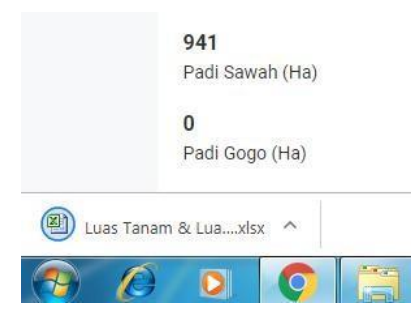

GAMBAR 2.14 Pengunduhan berhasil

4. Jika laporan tidak tersedia, maka akan muncul notifikasi seperti pada gambar dibawah.

| E-Report<br>LTT                                                                    |                     |                               |                                                     |                     |                  |                    |                 |                  |                |                  | Ø               |
|------------------------------------------------------------------------------------|---------------------|-------------------------------|-----------------------------------------------------|---------------------|------------------|--------------------|-----------------|------------------|----------------|------------------|-----------------|
| Download laporan                                                                   |                     |                               | Laporan tidak tersed                                | lia 🗙               |                  |                    |                 |                  |                |                  |                 |
| Pilih bulan                                                                        |                     |                               |                                                     |                     |                  | Downloa            | d               |                  |                |                  |                 |
|                                                                                    |                     |                               |                                                     |                     |                  |                    |                 |                  |                |                  |                 |
| ITT Delever                                                                        |                     | 1.000                         | and a state of start                                |                     |                  |                    |                 |                  |                |                  |                 |
| LI I Bulanan                                                                       |                     | Lapo                          | ran Hari ini                                        |                     |                  |                    |                 |                  |                |                  |                 |
| Luas Tambah Tanam Bulanan u<br>kumulatif 20 Agustus 2019                           | untuk bulan Agustus | Lapo                          | iran Hari ini                                       | Padi Sa             | awah             | Padi               | Gogo            | Jagi             | ing            | Ked              | elai            |
| LUAS Tambah Tanam Bulanan u<br>kumulatif 20 Agustus 2019                           | untuk bulan Agustus | ⊾аро                          | Kecamatan                                           | Padi Sa             | awah<br>LP       | Padi (             | Gogo<br>LP      | Jagı<br>LTT      | ung<br>LP      | Ked              | elai<br>LP      |
| LI I Bulanan<br>Luas Tambah Tanam Bulanan u<br>kumulatif 20 Agustus 2019           | untuk bulan Agustus | <b>No</b>                     | Kecamatan                                           | Padi Sa             | awah<br>LP       | Padi (             | Gogo<br>LP      | Jagu<br>LTT      | ung<br>LP      | Ked              | elai<br>LP      |
| LI I Bulanan<br>Luas Tambah Tanam Bulanan u<br>kumulatif 20 Agustus 2019           | untuk bulan Agustus | <b>No</b>                     | Kecamatan<br>Jatirejo<br>Gondang                    | Padi Si             | awah<br>LP       | Padi (             | 3ogo<br>LP      | Jagu<br>LTT      | ung<br>LP      | Ked              | elai<br>LP      |
| Luas Tambah Tanam Bulanan u<br>kumulatif 20 Agustus 2019<br>536<br>Padi Sawah (Ha) | untuk bulan Agustus | <b>No</b><br>1<br>2<br>3      | Kecamatan<br>Jatirejo<br>Gondang<br>Pacet           | Padi Sa<br>LTT<br>5 | awah<br>LP<br>13 | Padi (<br>LTT<br>0 | Gogo<br>LP<br>0 | Jagu<br>LTT<br>7 | Ing<br>LP<br>4 | Ked<br>LTT       | elai<br>LP<br>0 |
| Lues Tambah Tanam Bulanan u<br>kumulatif 20 Agustus 2019<br>536<br>Padi Sawah (Ha) | untuk bulan Agustus | <b>No</b><br>1<br>2<br>3<br>4 | Kecamatan<br>Jatirejo<br>Gondang<br>Pacet<br>Trawas | Padi Si<br>LTT<br>5 | awah<br>LP<br>13 | Padi (<br>LTT<br>0 | Gogo<br>LP<br>O | Jagu<br>LTT<br>7 | LP<br>4        | Keda<br>LTT<br>1 | elai<br>LP<br>0 |

GAMBAR 2.15 Laporan tidak tersedia

#### Logout (keluar dari aplikasi)

Untuk logout (keluar dari aplikasi), silahkan klik ikon yang di tandai lingkaran merah seperti pada gambar berikut.

| E-Report<br>LTT                                                                            |     |      |               |        |      |         |      |     |     | áİ  |      |
|--------------------------------------------------------------------------------------------|-----|------|---------------|--------|------|---------|------|-----|-----|-----|------|
| Download laporan                                                                           |     |      |               |        |      |         |      |     |     |     |      |
| Pilih bulan                                                                                |     |      |               |        |      | Downloa | d    |     |     |     |      |
|                                                                                            |     |      |               |        |      |         |      |     |     |     |      |
| LI I Bulanan<br>Luas Tambah Tanam Bulanan untuk bulan Agustus<br>kumulatif 20 Agustus 2019 | 5   | Lapo | iran Hari ini | Padi S | awah | Padi    | Gogo | Jag | ung | Ked | elai |
| •                                                                                          |     | No   | Kecamatan     | LTT    | LP   | LTT     | LP   | LTT | LP  | LTT | LP   |
|                                                                                            |     | 1    | Jatirejo      |        |      |         |      |     |     |     |      |
|                                                                                            | -   | 2    | Gondang       |        |      |         |      |     |     |     |      |
| 941                                                                                        | 1.1 |      |               |        |      |         |      |     |     |     |      |

GAMBAR 2.16 Logout Aplikasi

# Penggunaan Aplikasi E-Report LTT untuk Pengelola data

#### Note

Petunjuk penggunaan aplikasi e-Report LTT untuk petugas data, sama persis dengan petugas lapangan mulai dari login sampai logout aplikasi. Yang membedakan ada pada fitur kelola laporan dan kelola user yang tidak dimiliki petugas data.

#### Monitoring Dan Pengunduhan Hasil Rekap Laporan Hari Ini

Berikut tahapan untuk monitoring dan pengunduhan laporan luas tanam dan luas panen Pajale

1. Setelah login, pengguna akan diarahkan pada halaman beranda aplikasi. Kemudian klik ikon yang ditandai lingkaran merah seperti pada gambar dibawah.

| E-Report<br>LTT           |                                                                                                    |      |               |        |      |         |      |     |     |     | 2     |
|---------------------------|----------------------------------------------------------------------------------------------------|------|---------------|--------|------|---------|------|-----|-----|-----|-------|
|                           |                                                                                                    |      |               |        |      |         |      |     |     |     |       |
| Download laporan          |                                                                                                    |      |               |        |      |         |      |     |     |     |       |
| Pilih bulan               |                                                                                                    |      |               |        |      | Downloa | ad   |     |     |     |       |
|                           |                                                                                                    |      |               |        |      |         | _    |     |     |     |       |
|                           |                                                                                                    | Land | aran Hari Ini |        |      |         |      |     |     |     |       |
| LII Duidiidii             | atuk bulan Aquetus                                                                                                    | Сарс |               |        |      |         |      |     |     |     |       |
| kumulatif 20 Agustus 2019 | itak balan Agastas                                                                                                    |      |               | Padi S | awah | Padi    | Gogo | Jag | ung | Kee | delai |
| •                         |                                                                                                    | No   | Kecamatan     | LTT    | LP   | LTT     | LP   | LTT | LP  | LTT | LP    |
|                           |                                                                                                    | 1    | Jatirejo      |        |      |         |      |     |     |     |       |
|                           |                                                                                                    | 2    | Gondang       |        |      |         |      |     |     |     |       |
| 941<br>Padi Sawah (Ha)    | chath dd.                                                                                                    | 3    | Pacet         | 5      | 13   | 0       | 0    | 7   | 4   | 1   | 0     |
| 0                         |                                                                                                    | 4    | Trawas        |        |      |         |      |     |     |     |       |
| •                         |                                                                                                    |      |               |        |      |         |      |     |     |     |       |
| Padi Gogo (Ha)            | Long of the local division of the local division of the local divi | 5    | Ngoro         |        |      |         |      |     |     |     |       |

GAMBAR 2.17 Halaman beranda

2. Selanjutnya, anda akan diarahkan pada halaman laporan.

| Raporan hari ini Laporan LIT dan LP Pajale   Kabupatem Mojoketto 20 Agustus 2013   Colspan="4">Colspan="4">Colspan="4"   Colspan="4">Colspan="4"   Colspan="4"    Colspan="4"   Colspan="4"   Colspan="4"   Colspan="4"     Colspan="4" <th c<="" th=""><th>E-Rep<br/>LTT</th><th>port</th><th></th><th></th><th></th><th></th><th></th><th></th><th>á í</th><th><mark>9 2</mark> 0</th></th> | <th>E-Rep<br/>LTT</th> <th>port</th> <th></th> <th></th> <th></th> <th></th> <th></th> <th></th> <th>á í</th> <th><mark>9 2</mark> 0</th> | E-Rep<br>LTT                                              | port                        |         |        |     |      |     |          | á í    | <mark>9 2</mark> 0 |
|----------------------------------------------------------------------------------------------------|----------------------------------------------------------------------------------------------------|-----------------------------------------------------------|-----------------------------|---------|--------|-----|------|-----|----------|--------|--------------------|
| Padi Sawah   Padi Sogo   Jagung   Kedelai     No   Kecamatan   LTT   LP   LTT   LP   LTT                                                                                                    |                                                                                                    | <b>Laporan hari ini</b><br>Laporan LTT dan LP Pajale   Ka | abupaten Mojokerto 20 Agust | us 2019 |        |     |      |     | ම්   # M | 1 🗭 M2 |                    |
| NoKecamatanLTTLPLTTLPLTTLPLTTLT1Jatirejo2Gondang3Pacet513007414Trawas                                                                                                    |                                                                                                    |                                                           | Padi Sa                     | wah     | Padi G | ogo | Jagu | ing | Kede     | lai    |                    |
| 1   Jatirejo     2   Gondang     3   Pacet   5   13   0   0   7   4   1   1     4   Trawas   1   1   1   1   1   1   1   1   1   1   1   1   1   1   1   1   1   1   1   1   1   1   1   1   1   1   1   1   1   1   1   1   1   1   1   1   1   1   1   1   1   1   1   1   1   1   1   1   1   1   1   1   1   1   1   1   1   1   1   1   1   1   1   1   1   1   1   1   1   1   1   1   1   1   1   1   1   1   1   1   1   1   1   1   1   1   1 <th>No</th> <th>Kecamatan</th> <th>LTT</th> <th>LP</th> <th>LTT</th> <th>LP</th> <th>LTT</th> <th>LP</th> <th>LTT</th> <th>LP</th>                                                                                                    | No                                                                                                    | Kecamatan                                                 | LTT                         | LP      | LTT    | LP  | LTT  | LP  | LTT      | LP     |                    |
| 2   Gondang     3   Pacet   5   13   0   0   7   4   1   1     4   Trawas   1   1   1   1   1   1   1   1   1   1   1   1   1   1   1   1   1   1   1   1   1   1   1   1   1   1   1   1   1   1   1   1   1   1   1   1   1   1   1   1   1   1   1   1   1   1   1   1   1   1   1   1   1   1   1   1   1   1   1   1   1   1   1   1   1   1   1   1   1   1   1   1   1   1   1   1   1   1   1   1   1   1   1   1   1   1   1   1   1   1                                                                                                    | 1                                                                                                    | Jatirejo                                                  |                             |         |        |     |      |     |          |        |                    |
| 3 Pacet 5 13 0 0 7 4 1 4 Trawas                                                                                                    | 2                                                                                                    | Gondang                                                   |                             |         |        |     |      |     |          |        |                    |
| 4 Trawas                                                                                                    | 3                                                                                                    | Pacet                                                     | 5                           | 13      | 0      | 0   | 7    | 4   | 1        | 0      |                    |
|                                                                                                    | 4                                                                                                    | Trawas                                                    |                             |         |        |     |      |     |          |        |                    |
| 5 Ngoro                                                                                                    | 5                                                                                                    | Ngoro                                                     |                             |         |        |     |      |     |          |        |                    |

GAMBAR 2.18 Halaman monitoring laporan

3. Untuk mengunduh laporan dalam format file microsoft excel, silahkan klik tombol yang ditandai oleh lingkaran warna merah seperti pada gambar berikut.

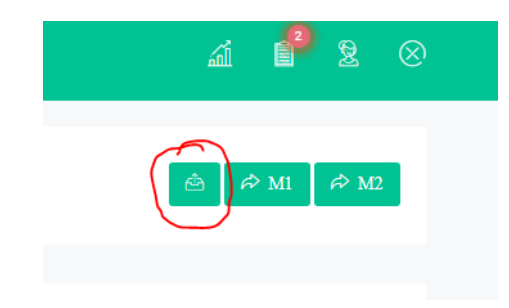

GAMBAR 2.19 Unduh laporan hari ini

4. Tombol M1 dan M2 digunakan untuk mengirim pesan yang digenerate oleh aplikasi sesuai format tertentu via Whatsapp.

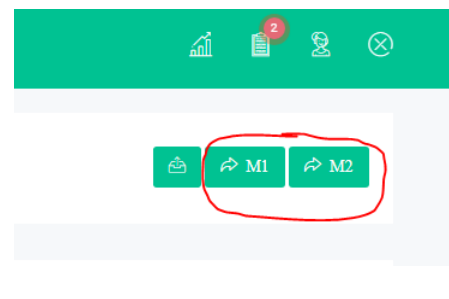

 $GAMBAR\ 2.20\ \text{Tombol}\ \text{M1}\ \text{dan}\ \text{M2}$ 

Berikut format pesan yang digenerate oleh aplikasi. 5.

| Berikut kami sampaikan Update Laporan:                                                             | LTT KAB. MOJOKERTO AGUSTUS 2019                                       |
|----------------------------------------------------------------------------------------------------|-----------------------------------------------------------------------|
| 1) LTT Harian per tanggal 18 Agustus 2019                                                          | # PADI<br>Total sd 17 Agustus 2019                                    |
| Luas Tanam<br>Padi Sawah : 6 Ha, Padi Gogo : 2 Ha, Jagung : 5 Ha, Kedelai : 1 Ha                   | Padi Sawah : Ha<br>Padi Gogo : Ha<br>18 Agustus 2019                  |
| Luas Panen<br>Padi Sawah : 13 Ha, Padi Gogo : 27 Ha, Jagung : 4 Ha, Kedelai : 5 Ha                 | Padi Sawah : 6 Ha<br>Padi Gogo : 2 Ha<br>Total sd. 18 Agustus 2019    |
| 2) LTT Bulanan untuk bulan Agustus kumulatif 18 Agustus 2019<br>Luas Tanam<br>- Padi Sawah : 6 Ha. | Padi Sawah : 6 Ha<br>Padi Gogo : 2 Ha                                 |
| - Padi Gogo : 2 Ha<br><i>Total Padi</i> : 8 Ha<br>- Jagung. : 5 Ha                                 | # JAGUNG<br>Total sd. 17 Agustus 2019 : Ha                            |
| - Kedelai. : 1 Ha<br>Luas Panen<br>Radi Sawah : 12 Ha                                              | Total sd. 18 Agustus 2019 : 5 Ha                                      |
| - Padi Gogo : 27 Ha<br><i>Total Padi</i> : 40 Ha<br>- Jagung : 4 Ha                                | # KEDELAI<br>Total sd. 17 Agustus 2019 : Ha<br>18 Agustus 2019 : 1 Ha |
| - Kedelai : 5 Ha 21:16 🖋                                                                           | Total sd. 18 Agustus 2019 : 1 Ha 21:17 -                              |

GAMBAR 2.21 Format pesan 1

GAMBAR 2.21 Format pesan 2

#### Note

Untuk kemudahan mendapatkan informasi layanan terkait e-report LTT bisa menghubungi kami melalui:

(0321) 321228

diperta\_mojokertokab

k disperta.mojokertokab.go.id